Sí eres alumno de la Universidad Autónoma de Madrid, <u>NO</u> hace falta que te registres. Debes acceder a la solicitud con tu IDENTIFICADOR (EL MISMO QUE USAS PARA ACCEDER AL RESTO DE SERVICIOS DE LA UAM (correo electrónico, Moodle.....) En caso de no recordar las claves, pincha en el siguiente enlace: <u>http://www.uam.es/id/faq.html</u> ESTE PROGRAMA NO PUEDE UTILIZARSE COMO CONSULTA DE PASSWORD.

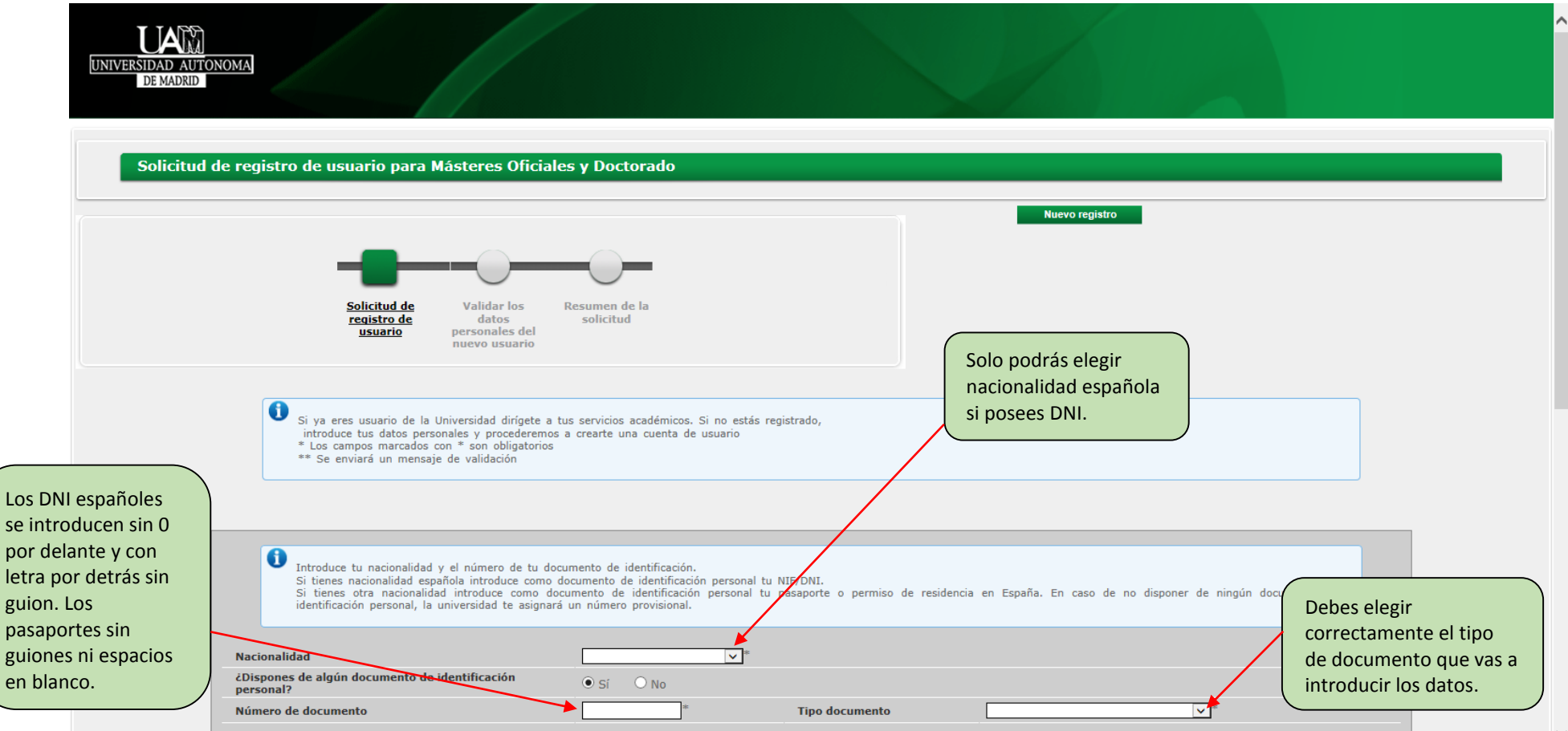

| Nombre<br>Primer apellido                                                                                                    |                                                                         | Escribe tu nombre y apellidos la                                                                                                    |
|----------------------------------------------------------------------------------------------------|-------------------------------------------------------------------------|----------------------------------------------------------------------------------------------------|
| Segundo apellido                                                                                                    |                                                                         | primera con mayúscula y el resto                                                                                                    |
| Fecha de nacimiento                                                                                                    | (dd/mm/aaaa) *                                                          |                                                                                                    |
| Sexo                                                                                                    | Hombre O Mujer                                                          |                                                                                                    |
| Datos de contacto del solicitante 룾                                                                                                    |                                                                         | Pon bien tus datos de<br>contacto, son los que la                                                                                             |
| Datos de contacto del solicitante                                                                                                    | o solicitados. Es importante la veracidad de estos datos dado que la un | viversidad los utilizará para enviar cualquier notificación.<br>• • • •                                                                       |
| Datos de contacto del solicitante  Introduce los datos de contact  Correo electrónico personal  Confirmación del correo electrónico per | o solicitados. Es importante la veracidad de estos datos dado que la un | Pon bien tus datos de<br>contacto, son los que la<br>Universidad los utilizará para enviar cualquier notificación.<br>= ==<br>= ==<br>= == == |

| UNIVERSIDAD AUTONOMA<br>DE MADRID                                                                                                    |                                                                                                    |
|----------------------------------------------------------------------------------------------------|----------------------------------------------------------------------------------------------------|
| Validar los datos personales del nuevo usuario para                                                                                                    | Másteres Oficiales y Doctorado                                                                                                    |
| Solicitud de<br>registro de<br>usuario <b>Validar los</b><br>datos<br>personales del<br>nuevo usuario                                                                                                 | Nuevo registro<br>Resumen de la<br>solicitud                                                                                                   |
| Datos Introducidos                                                                                                    |                                                                                                    |
| Verifica que los datos personales introducidos s                                                                                                    | ean correctos                                                                                                    |
| Nacionalidad                                                                                                    | Brasileña                                                                                                    |
| Nombre                                                                                                    | Nombre                                                                                                    |
| Primer apellido                                                                                                    | Primer Apellido                                                                                                    |
| Segundo apellido                                                                                                    | Segundo Apelido                                                                                                    |
| Fecha de nacimiento<br>Sexo                                                                                                    | Nontre Verifica bien tus datos si alguno es                                                                                                    |
|                                                                                                    | incorrecto vuelve a la pantalla anterior                                                                                                    |
| Correo electrónico nersonal                                                                                                    | con la tecla de VOLVER.                                                                                                    |
| Teléfono de contacto                                                                                                    | 91                                                                                                    |
| Privacidad e Información legal<br>Lee detalladamente la privacidad e información<br>Verifico los datos personales introducidos como correcc<br>Comprendo y acepto las condiciones legales establecido | legal de los datos personales: <u>Privacidad e información legal de UMM</u><br>tos<br>das en el apartado Privacidad e información legal        |
| Registrar<br>Si los datos introducidos son correctos puedes<br>en el botón "Niver"<br>Sí tus datos son correctos,<br>pincha los dos últimos                                                           | continuar con el proceso de registro haciendo click en el botón "Registrar", si deseas hacer modificaciones puedes volver atrás haciendo click |
| campos y pulsa REGISTRAR.                                                                                                    | Priveredad e información legal de UAM                                                                                                    |

| -0-                                                                                                   |                                                                                               |                                                | Nuevo registro                                |                                                                  |  |
|----------------------------------------------------------------------------------------------------|-----------------------------------------------------------------------------------------------|------------------------------------------------|-----------------------------------------------|------------------------------------------------------------------|--|
| Solicitud de<br>registro de<br>usuario                                                                | Validar los <u>Resumen de la</u><br>datos <u>solicitud</u><br>personales del<br>nuevo usuario |                                                |                                               |                                                                  |  |
| Datos Introducidos<br>Toma nota del número<br><u>Tu usuario (NIA) es: 32</u><br>Número de Referencia: | de referencia que te indicamos o bien imprime esta<br>15218<br>00059559                       | a página                                       | El usuario<br>nº de ider<br>pasaporte<br>NIU) | o será el NIA no el<br>ntificación (DNI,<br>e, nº de residencia, |  |
|                                                                                                    |                                                                                               |                                                |                                               |                                                                  |  |
| Nombre y apellidos                                                                                    | Nombre Primer Apellido Segundo Apellido                                                       |                                                |                                               |                                                                  |  |
| Nombre y apellidos<br>Número de documento                                                             | Nombre Primer Apellido Segundo Apellido<br>NIU0325218                                         | Tipo documento                                 |                                               |                                                                  |  |
| Nombre y apellidos<br>Número de documento<br>Fecha de nacimiento<br>Correo electrónico personal       | Nombre Primer Apellido Segundo Apellido<br>NIU0325218<br>01/06/1990 (dd/mm/aaaa)              | Tipo documento<br>Sexo<br>Teléfono de contacto | Hombre<br>91                                  |                                                                  |  |

#### **IMPORTANTE**

En esta última pantalla del Regístrame ya aparece el NIA pero de todas formas la aplicación le enviará dos correos a la dirección de correo electrónico que hayan puesto. En el primer correo, que se llamará "*Notificación de usuario registrado I*", les comunicará el usuario (Tu usuario (NIA) es ------) y en el segundo correo, que se llamará "*Notificación de usuario registrado II*", les comunicará la contraseña (Su palabra de paso es ----). **ESTA IDENTIFICACION ES PROVISIONAL Y SOLO SERA VALIDA PARA ACCEDER A LA INSCRIPCION DE MASTER Y DOCTORADO.**